## INSTRUKCJA UŻYTKOWNIKA

Obsługa aplikacji proCertum Diagnostic w systemie Linux

Wersja 2.0

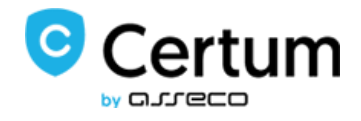

## Wstęp

Poniższy opis dotyczy aplikacji proCertum Diagnostic oraz podstawowej obsługi tej aplikacji.

## proCertum Diagnostic

W celu uruchomienia aplikacji proCertum Diagnostic z menu Start należy wybrać **proCertum Diagnostic**. Po wybraniu tej opcji otworzy się okno aplikacji.

| proCertum Diagnostic                              |                |
|---------------------------------------------------|----------------|
| Menu                                              |                |
| Włóż kartę do czytnika i wciśnij 'Generuj raport' | Generuj raport |
|                                                   |                |
|                                                   |                |
|                                                   |                |
|                                                   |                |
|                                                   |                |
|                                                   |                |
|                                                   |                |
|                                                   |                |
| Zapisz raport                                     |                |

Rysunek 1: Okno aplikacji proCertum Diagnostic

Aby wygenerować raport należy nacisnąć przycisk **Generuj raport**. Po naciśnięciu przycisku zawartość raportu zostanie wyświetlona w oknie **aplikacji proCertum Diagnostic**.

| Włóż kartę do czytnika i wciśnij 'Generuj raport' | Generuj raport |
|---------------------------------------------------|----------------|
| PROFIL BEZPIECZNY                                 | 6              |
| Opis profilu : cryptoCertum 3.0 secure profile    |                |
| Numer seryjny : 1555000985484217                  |                |
| Profil zainicjalizowany : Tak                     |                |
| Kod PIN zablokowany : Nie                         |                |
| Kod PUK zablokowany : Nie                         |                |
| Dostępna pamięć publiczna : 51660                 |                |
| Dostępna pamięć prywatna : 51660                  |                |
| Lista obiektów publicznych :                      |                |
| Koniec listy obiektów publicznych                 |                |
| Koniec raportu diagnostycznego                    |                |

Rysunek 2: Wygenerowany raport w aplikacji proCertum Diagnostic

Wygenerowany raport można zapisać również do pliku o rozszerzeniu "txt" poprzez naciśnięcie przycisku **Zapisz raport**. Po naciśnięciu przycisku pojawi się okno dialogowe, w którym należy wskazać katalog docelowy i nazwę pliku z raportem.

| roka u varandar [2] (ab                                                                                                    | Raport                       | Utworz katalog |
|----------------------------------------------------------------------------------------------------|------------------------------|----------------|
| Miejsca<br>System plików o rozmia<br>Wolumin fizyczny LVM<br>System plików o rozmia<br>System plików o rozmia<br>System plików o rozmia<br>System plików o rozmia<br>System plików o rozmia<br>System plików o rozmia<br>Downloads<br>Pobrane<br>Imp<br>opt | Nazwa v Rozmar Zmodyfikowany |                |

Rysunek 3: Okno dialogowe zapisu raportu